## HƯỚNG DẪN CÀI ĐẶT TOKEN

- Để thực hiện cài đặt Token bạn thực hiện theo các bước sau:
  - ➢ <u>Bước 1:</u> Kết nối USB Token vào máy tính qua cổng USB → kích đúp vào file Setup trong Token.

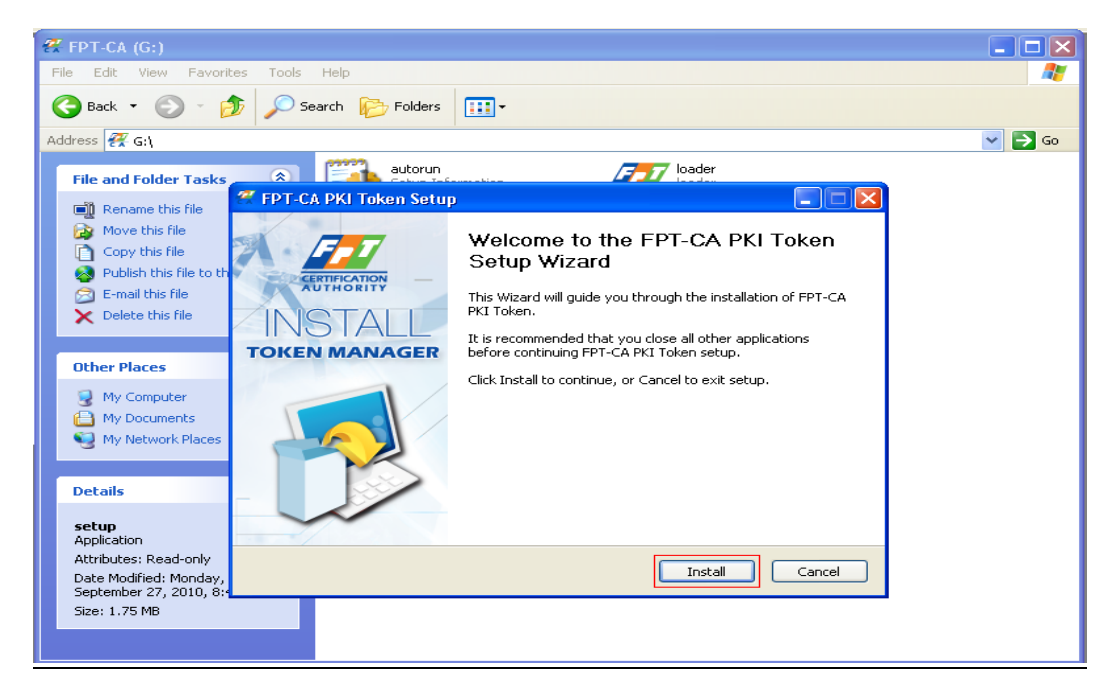

<u>*Hình 1:*</u> chọn Setup →Install trên màn hình popup

> <u>Bước 2:</u> Chương trình sẽ tự động cài đặt.

## Luu ý:

✓ Đối với máy tính có cài đặt trình duyệt Firefox sẽ xuất hiện hộp thoại sau bạn chọn nút "OK".

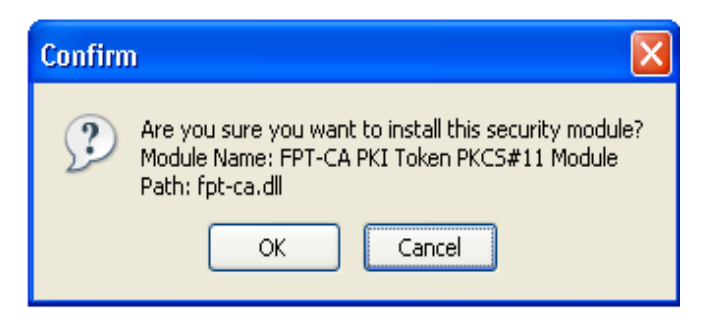

<u>Hình 2:</u> chọn OK trên màn hình popup

✓ Tiếp tục chọn "OK" với hình dưới:

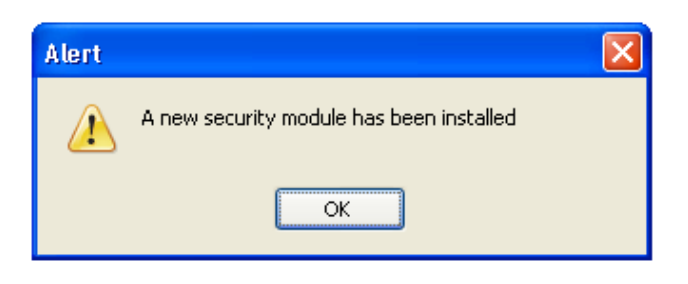

Hình 3: chọn OK trên màn hình popup

 Màn hình thông báo FPT-CA PKI Token đã cài đặt thành công hiện ra như sau:

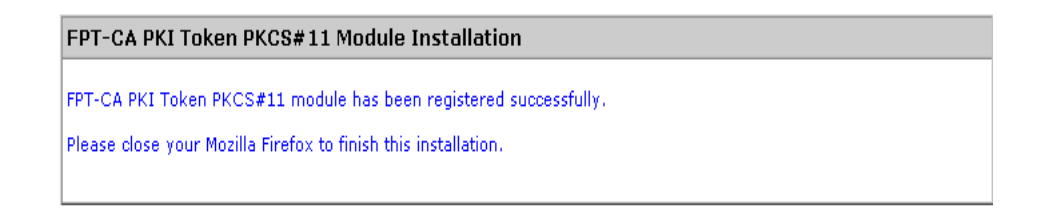

*Bước 3:* Sau khi tắt trình duyệt firefox màn hình tiếp theo hiện ra bạn chọn "Finish" để hoàn tất việc cài đặt :

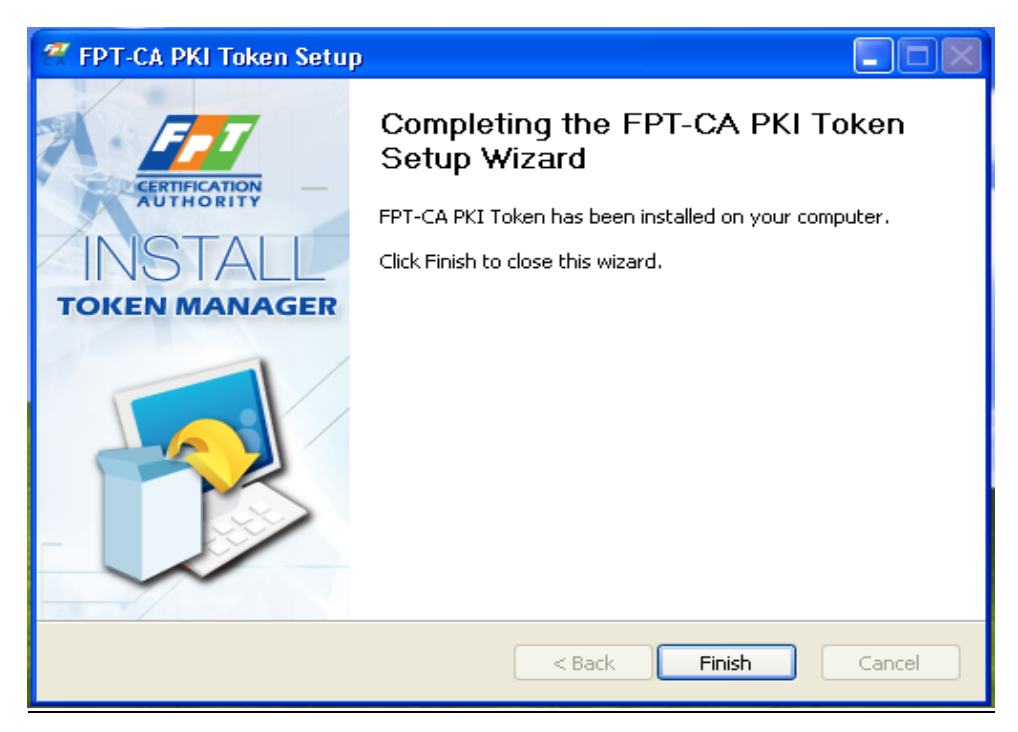

<u>Hình 3:</u> chọn Finish trên cửa sổ popup

- <u>Bước 4:</u> Thay đổi thông số của Token. Sau khi người dùng nhận được Token cần phải thay đổi mã pin đăng nhập. Tên Token bạn có thể thay đổi hoặc không tùy ý.
  - ✓ Giao diện chính khi đăng nhập vào Token:

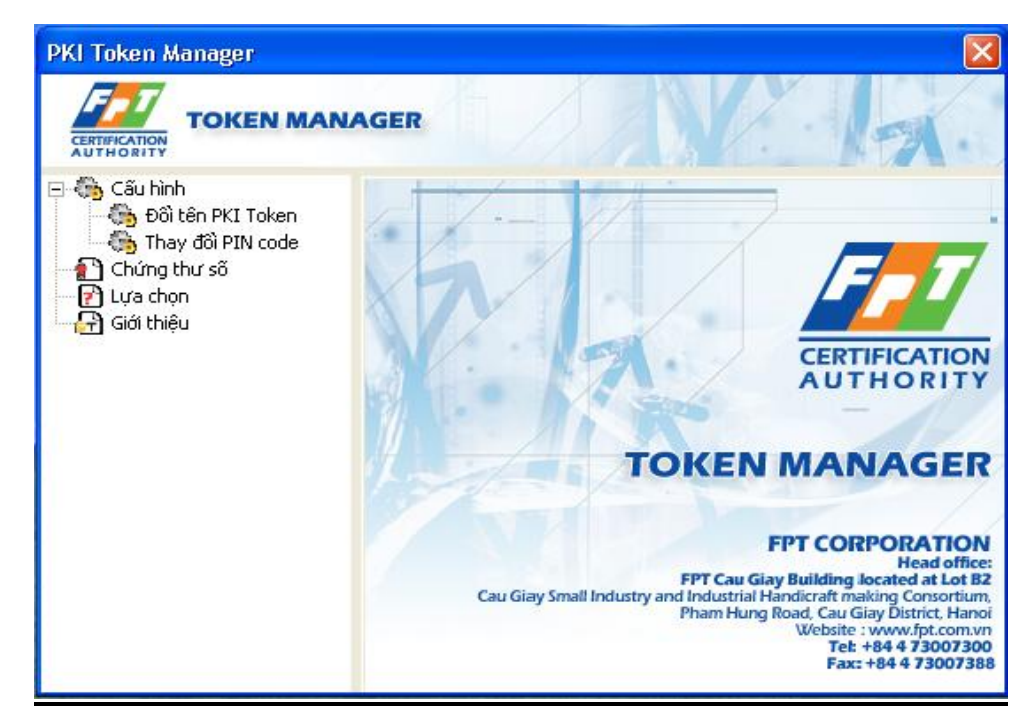

✓ <u>Cài đặt đổi tên PKI Token:</u> Bạn chọn mục "Đổi tên PKI token" → "Tên mới" (tại ô này bạn điền tên Token bạn muốn đổi )→ "Chấp nhận".

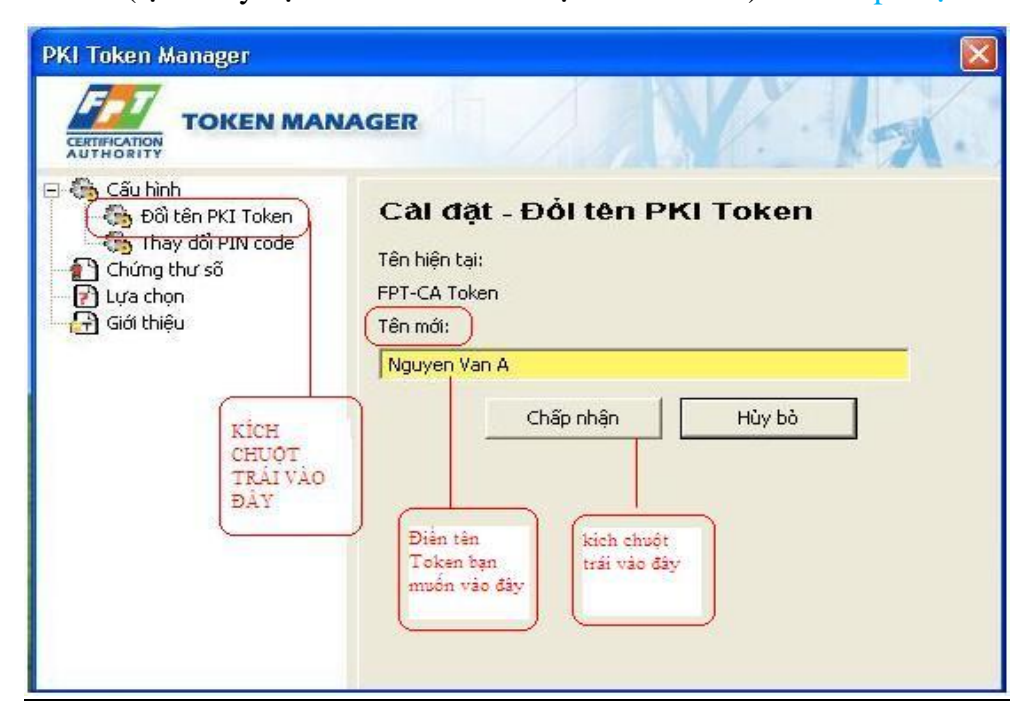

<u>Hình 4:</u> chọn " Đổi tên PKI Token" → "Tên mới" → "Chấp nhận"

✓ <u>Cài đặt đổi PIN code cho Token:</u> Bạn chọn mục "Thay đổi PIN code" → Nhập "PIN code cũ"(mặc định là 123456) → Nhập "PIN code mới 6-8 kí tự" → "Xác nhận PIN code 6-8 kí tự" vừa nhập" → cuố cùng chọn "Chấp nhận" để hoàn tất như hình dưới đây:

| PKI Token Manager                                                                                                    |                                                        |
|----------------------------------------------------------------------------------------------------|--------------------------------------------------------|
|                                                                                                    | AGER                                                   |
| <ul> <li>Cấu hình</li> <li>Đồi tên PKI Token</li> <li>Thay đồi PIN code</li> <li>Chứng thư số</li> <li>Lựa chọn</li> <li>Giới thiệu</li> </ul> | Câl đặt - Thay đổi PIN code<br>PIN code cũ:            |
|                                                                                                    | *****                                                  |
|                                                                                                    | PIN code mới (6 đến 8 ký tự):                          |
|                                                                                                    | *****                                                  |
|                                                                                                    | Xác nhận PIN code mới (6 đến 8 ký tự):                 |
|                                                                                                    | ******                                                 |
| kich chuột trải<br>vào đây                                                                                                    | Chấp nhận Hủy bò                                       |
|                                                                                                    | kich chuột trải vào đây<br>để hoàn tất việc đổi<br>PIN |

Hình 5: Thay đổi PIN code cho PKI Token

**<u>Bước 5</u>**: Xem chứng thư số trên PKI Token. Trong thư mục này chứa chứng thư số của người sử dụng và cặp khóa bí mật và khóa công khai dùng để ký số và mã hóa dữ liệu.

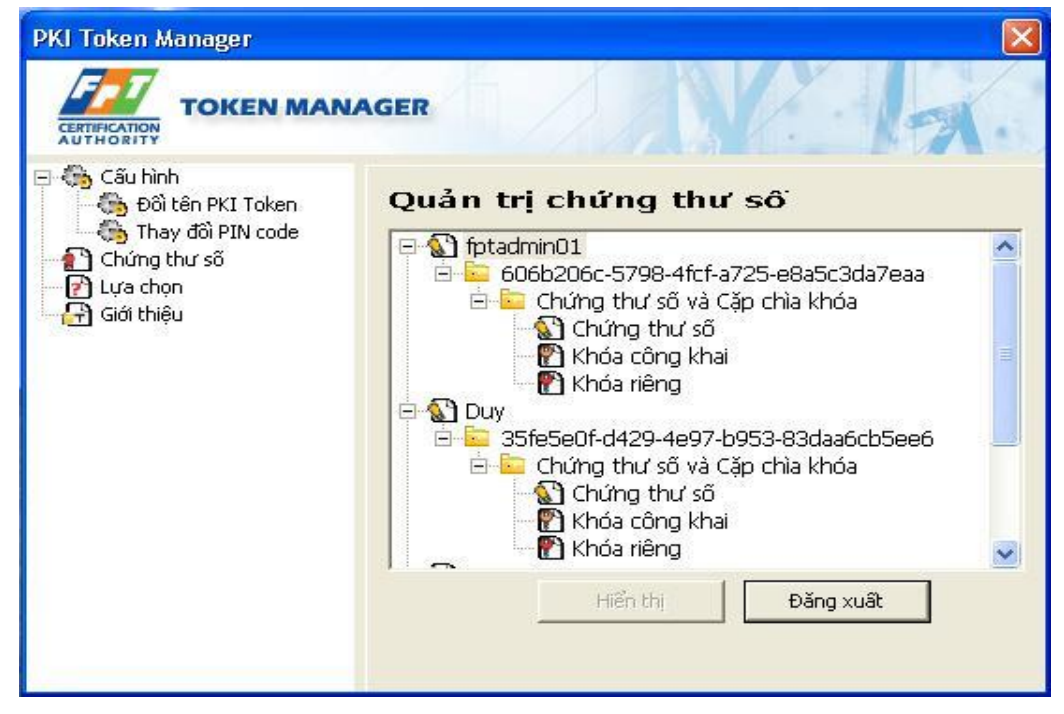

<u>Hình 6:</u> Xem chứng thư số